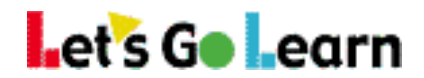

## How to View your results:

Log into your teacher/parent account and click on the Scores & Reports tab.

- To view Reading Assessments Click on Active Pulse ELA
- To view Math Assessments Click on Active Pulse Math

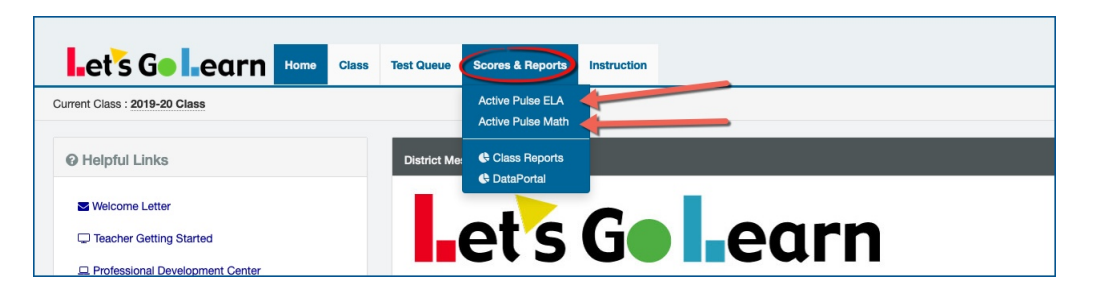

## On Assessment page: **Example DORA**

| DORA Phonemic Awareness |                          |             |         |       |       |         |        |       |               |       |            |       |                 |              |                           |
|-------------------------|--------------------------|-------------|---------|-------|-------|---------|--------|-------|---------------|-------|------------|-------|-----------------|--------------|---------------------------|
| ELA                     | ELA Report Class Profile |             |         |       |       |         |        |       |               |       |            |       |                 |              |                           |
| III Sh                  | ow/Hide Grade            | HF WR       | PH PA S | SP VO | CO    | Profile | WS L   | exile | Lexile Strch. |       |            |       |                 |              |                           |
|                         | First Name 🖨             | Last Name 🖨 | Grade 🖨 | HF \$ | WR \$ | PH \$   | PA \$  | SP    | • + vo +      | co \$ | Profile \$ | WS \$ | Lexile \$       | Lexile Strch | . ¢ Reports               |
|                         | Demo                     |             | 5.9     | 3.83  | 12.83 | 4.83    | NT     | 6.1   | 17 12.83      | 7.17  | н          | 9.24  | 800: 700-1000   | 985-1085     | Reports -                 |
|                         | Demo                     |             | 1.9     | 3.83  | 4.17  | 4.83    | NT     | NT    | 1.5           | NT    | NT         | 2.21  | NT              | NT           | Summary<br>Teacher/Parent |
|                         | Demo                     |             | 6.9     | 3.83  | 12.83 | 4.83    | NT     | 10    | .5 12.83      | 11.83 | н          | 12.04 | 1200: 1000-1400 | 1245-1345    | SPED                      |
|                         | Demo                     |             | 2.9     | 1.83  | 1.5   | 4.83    | 66.67% | 6 3.5 | 5 4.5         | 4.17  | F          | 2.78  | 500: 400-700    | 740- 840     | Standards                 |

On this page you will find the scores for the assessments completed and you can also look at the reports.

To view the reports, click on the blue **"Reports"** button to the far right of each student's name. You can select from this link the reports you would like to view.

- To view results for DORA Spanish, click on the DORA Spanish tab on the Active Pulse ELA page.
- To view results for Phonemic Awareness, click on the Phonemic Awareness tab on the Active Pulse ELA page.

| DORA    | DORA Spanish | Phonemic Awareness | 3<br> |
|---------|--------------|--------------------|-------|
| ELA Rep | oort         |                    |       |

- To view results for Algebra 1, click on the Algebra 1 tab on the Active Pulse Math page.
- To view results for the Pre-Algebra, click on the Pre-Alg (1-5) and Pre-Alg (6-14) tab on the Activate Pulse Math page.

| Summary    | Numbers and Operations | Measurement | Data Analysis | Geometry | Algebraic Thinking | Algebra 1 | Pre-Alg (1 to 5) | Pre-Alg (6 to 14)    | Standards | RTI         |
|------------|------------------------|-------------|---------------|----------|--------------------|-----------|------------------|----------------------|-----------|-------------|
| Math Repor | t                      |             |               |          | Sele               | ct Subte  |                  | Q Instructional Plac | ement     | ass Summary |

Need help? Click on the Request Support on the home page of your account Or email us at help@letsgolearn.com